## Olá!

É com prazer que recebemos **o seu cadastro de atividades da Educação** do Sesc RJ.

Para isso, por favor, siga os passos informados a seguir.

Utilize o Google Chrome como navegador.

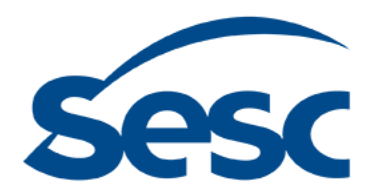

### **Criar conta Sesc**

Na tela de entrada, por favor, clique em CRIAR CONTA SESC.

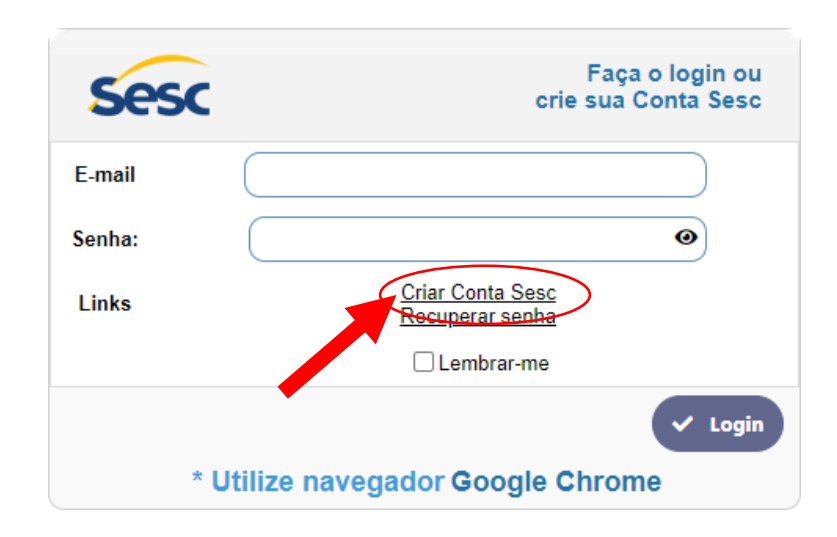

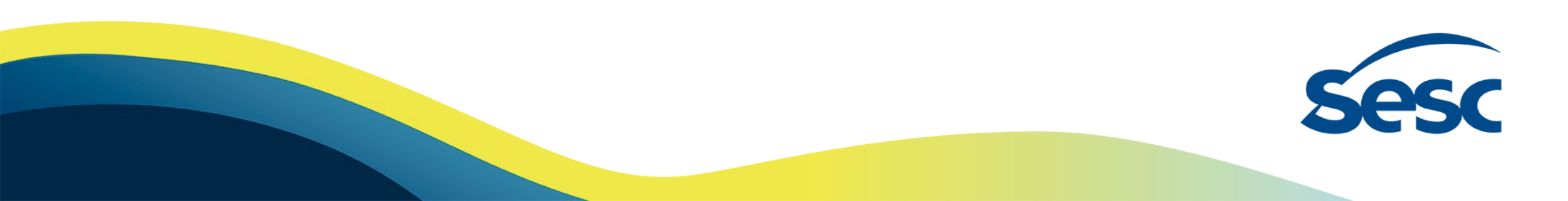

### **Criar conta Sesc**

Preencha todos os campos, são obrigatórios.

Ao terminar, clique em INCLUIR e receba a confirmação do sistema.

| CRIAR CONTA SES       | SC                           |           | 05/04/2022 |
|-----------------------|------------------------------|-----------|------------|
| E-mail *              | gedsescrj@gmail.com          |           |            |
| Confirma Email *      | gedsescrj@gmail.com          | $\supset$ |            |
| Senha: *              |                              | 0         |            |
| Confirme a senha *    |                              | 0         |            |
| Nome completo *       | Gerência de Educação Sesc RJ |           |            |
| * Campos obrigatórios | + Incluir ← Voltar           |           |            |

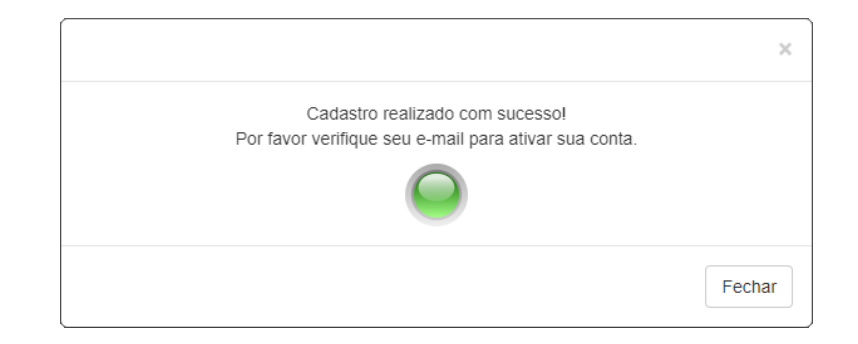

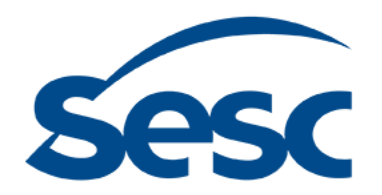

### **Criar conta Sesc**

Acesse a caixa de entrada do e-mail cadastrado e localize a mensagem enviada pelo sistema. O remetente é **noreply@sescrio.org.br**. Atenção: essa mensagem pode estar na caixa de SPAM!

| =  | M Gmail                | Q Search mail                                   | 荘                                                                                                    |                                   | 0      | ۲      | ш   | Sesc |
|----|------------------------|-------------------------------------------------|----------------------------------------------------------------------------------------------------|-----------------------------------|--------|--------|-----|------|
| 4  | □• C :                 |                                                 |                                                                                                    | 1-50 of 56                        | $\sim$ | -      | •   | 8    |
| -6 | Primary                | Social                                          | Promotions                                                                                                    |                                   |        |        |     |      |
| *  | 🔲 🚖 noreply            | Confirmar Cadastro Olá, F                       | yr favor, acesse esta página para ativar a seu Cadastro https://programas.sescrio.org.br/sec_form_add_users/index.php?a=new_KtoeXSL9n0IWoHLYgxnAeAZh3zy .                                                                                                    | Esta mensagem pode                |        | 3:09 F | M   | a    |
| 0  | C C Sectors Sector     | x Confirmação de caelantes e                    | tends Wead Stage have visite & Excels Virtual Prezado Have, Para Tradicir o ano zadastvo na Excels Virtual, per gettines, acesso aqui. Do ve prefer, zegin o cr                                                                                                    | b) a 160, dispersion (see serie). |        | -      |     | •    |
| >  | C C No reports an      | eta. Visul enviru sua tarefa para               | Datables 1 mg/m_hournals_22_2022 ="Revie =Question 1 mod anning any leads are Question 1. Wood point on again a status in our leads and anning the more                                                                                                    | agen pois come of                 | 1.     | -      | -   | 0    |
|    | C : Secretaria Sociale | X Confirmação de caelastro re                   | tends West Inplane with a facule West New, New Police 1 and called to a facult West, progettics, accuse again to an police, again e of                                                                                                    | a - her attack to see             |        | -      | - 1 | 1000 |
| 0  | C C Nie tegenie zu     | eta. Viscil enviro nas tarefo para              | 12 - Ends de Aufle 2 Inglis, Associati, 22,202 - Spoly -C2. Ensu de Aufle 2 Trait ensus any texts on 12. Ensu de Aufle 2. Trait poly or age a risks for                                                                                                    | e súa farefa eremán de            | h.,    | -      |     | +    |
|    | C - Managember         | eta. 1 Visul eraitus usa tarefa par             | 42 - Boole do Andre 2 Ingles, Assessable, 22, 2022 - Tarefu - 42. Even do Andre 2 Taref annine, and family and tarefu and 12. Even do Andre 2. Nucl. path on age a distance of<br>an annine and family and tarefu and tarefu | e non tarette errenale. De        |        | -      |     |      |
|    | C 0 Renteration        | x Confirmação de caelante es                    | Eacola Vitual: Seguines-visio & Eacola Vitual Prezado Horo, Park Italizar o sec cadadro ve Eacola Vitual, pre geditora, acrose agai. Os se pederis, rope e ca                                                                                                    | 1.1.200                           |        | -      |     |      |
| 0  | C & lectura tech       | <ul> <li>Confirmação de casilante na</li> </ul> | Bacelle Wheel Togo Service at Earche Wheel Prezide Alare, Park Tradice 1 and calculations Earche Wheel, preparations, across appl. So as prefere, copie e cal                                                                                                    |                                   |        |        |     |      |

Clique no link de ativação fornecido na mensagem para validar seu cadastro inicial e acesse novamente a página de entrada.

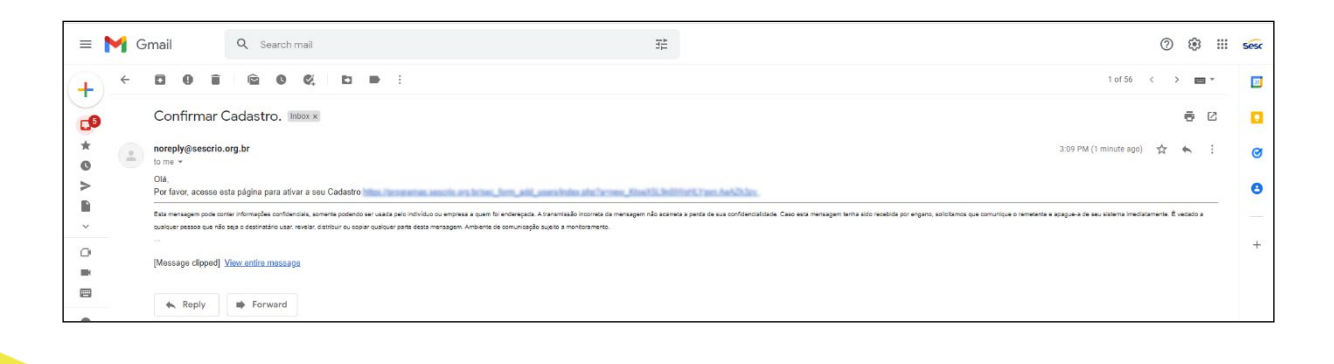

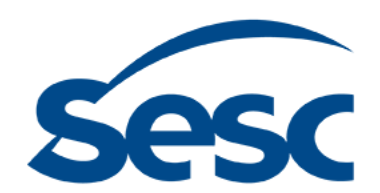

### Entrar na conta Sesc

Digite a identificação de usuário (e-mail) e a senha cadastrada no primeiro passo. Em seguida, clique em LOGIN.

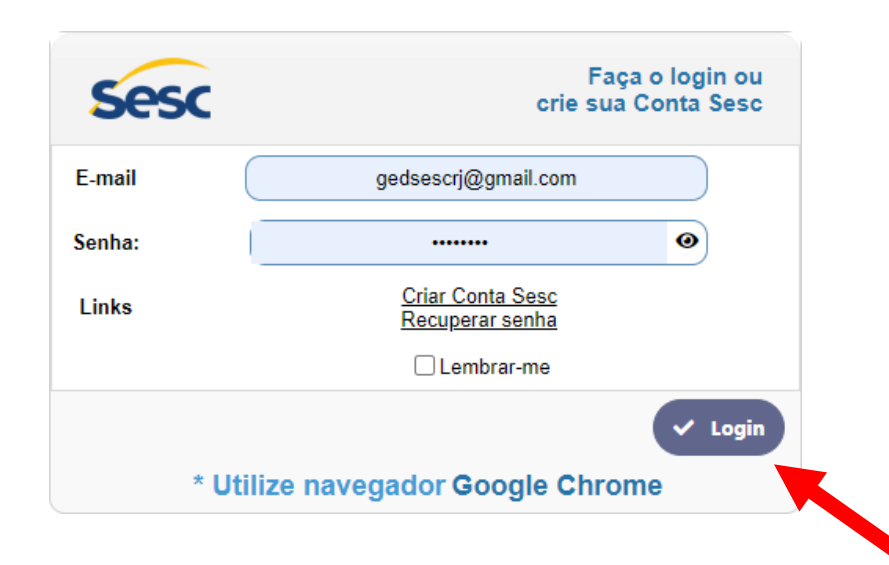

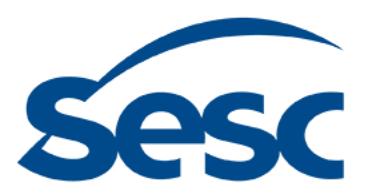

### Algo deu errado - Recuperar senha

Acesse <u>https://programas.sescrio.org.br</u>.

Caso você já possua um cadastro ativo, entre com sua identificação de usuário e senha habituais. Se acontecer de você não recordar sua senha, clique em RECUPERAR SENHA e informe seu e-mail.

Em seguida, o sistema enviará uma mensagem para sua caixa de entrada. Então, basta clicar no link ali fornecido e cadastrar nova chave.

| Seso   | Faça o login ou<br>crie sua Conta Sesc            |
|--------|---------------------------------------------------|
| E-mail |                                                   |
| Senha: | ۲                                                 |
| Links  | <u>Criar Conta Sesc</u><br><u>Recuperar senha</u> |
|        | Lembrar-me                                        |
| *      | Utilize navegador Google Chrome                   |

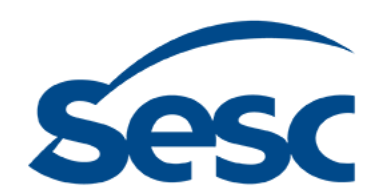

### Algo deu errado - Recuperar senha

Acesse <u>https://programas.sescrio.org.br</u>.

Clique em **RECUPERAR SENHA** e informe seu e-mail.

Em seguida, o sistema enviará uma mensagem para sua caixa de entrada. Então, basta clicar no link ali fornecido e cadastrar nova chave.

| Ses    | Faça o login ou<br>crie sua Conta Sesc            |
|--------|---------------------------------------------------|
| E-mail |                                                   |
| Senha: | ۲                                                 |
| Links  | <u>Criar Conta Sesc</u><br><u>Recuperar senha</u> |
|        | Lembrar-me                                        |
|        | ✓ Login                                           |
| ł      | Utilize navegador Google Chrome                   |

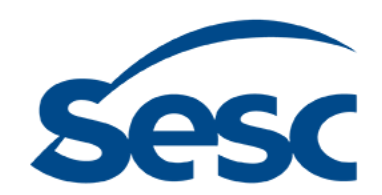

### Depois de recuperar a senha

Para recuperar a senha, preencha o campo obrigatório e clique em OK. O sistema enviará um e-mail e nele haverá um link para concluir a atualização de sua senha.

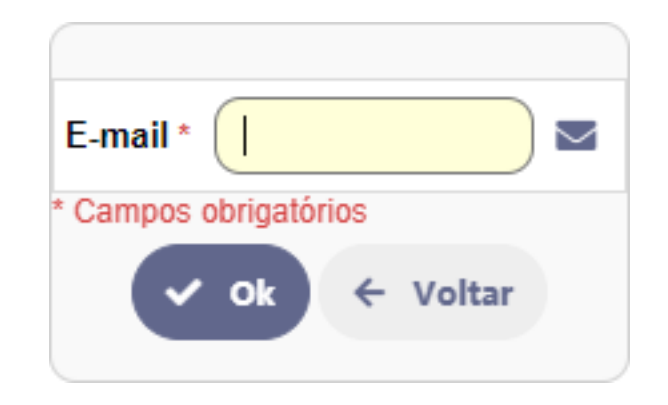

Para um novo cadastro, usaremos nosso usuário como exemplo deste passo-a-passo.

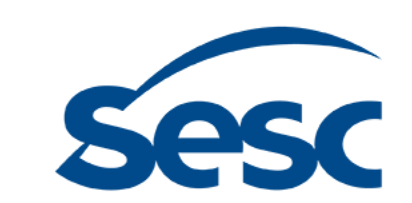

### Etapa de Cadastro

Para iniciar a inscrição clique no botão azul EDUCAÇÃO na tela inicial.

| Usuário: Gerência de Educação Sesc RJ |                                                  | Sair |
|---------------------------------------|--------------------------------------------------|------|
|                                       | Bem-vindo ao<br>Portal de PROGRAMAS<br>Sesc Rio  |      |
|                                       | Escolha sua opção                                |      |
|                                       | EDUCAÇÃO                                         |      |
|                                       | Cadantro e inscrições em atividades de extração. |      |
|                                       |                                                  |      |
|                                       |                                                  |      |

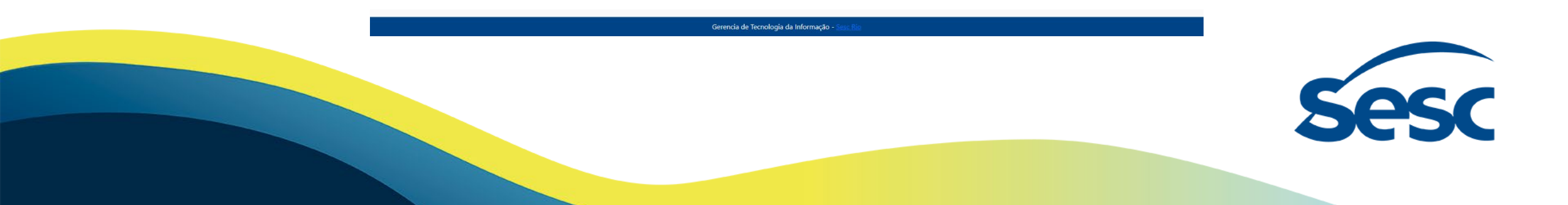

### Etapa de Cadastro – Passo 1

Já no painel geral, clique em FICHA DE CADASTRO e preencha de acordo com as suas informações.

| ATUALIZAÇÃO D                                              | E CADASTRO DO ALUNO                                                                              |                                                                                   |                                                                     |                                              |                                                                               |                                                                             |                                                                                    |                                                              |                                                                                  |
|------------------------------------------------------------|--------------------------------------------------------------------------------------------------|-----------------------------------------------------------------------------------|---------------------------------------------------------------------|----------------------------------------------|-------------------------------------------------------------------------------|-----------------------------------------------------------------------------|------------------------------------------------------------------------------------|--------------------------------------------------------------|----------------------------------------------------------------------------------|
|                                                            |                                                                                                  |                                                                                   |                                                                     |                                              | a sa                                                                          | lvar                                                                        |                                                                                    |                                                              |                                                                                  |
| Autorizações de co                                         | ontato e uso de imagem Dado                                                                      | s Cadastrais                                                                      |                                                                     |                                              |                                                                               |                                                                             |                                                                                    |                                                              |                                                                                  |
| Ao fornecer meus<br>Privacidade vigen<br>pretendida da pre | dados pessoais e/ou os dado<br>tes (sescrio.org.br/politica-de<br>stação do(s) serviço(s) abaixo | s do menor que sou res<br>privacidade/). O SESC  <br>especificado(s):             | ponsável legal e/ou<br>RJ se compromete a                           | financeiro n<br>a utilizar ape               | este formulario de insc<br>enas o mínimo necessá<br>FICha d                   | rição e cadastro, decla<br>rio de dados para a pr<br>e Cadastro             | ro que de forma livre, info<br>estação do serviço, garar<br>O                      | rmada, expressa e consci<br>tindo a qualidade, eficiên       | ente, que concordo com os Termos e F<br>cia e segurança da informação, para a    |
| Educação *                                                 |                                                                                                  |                                                                                   |                                                                     |                                              |                                                                               |                                                                             |                                                                                    |                                                              |                                                                                  |
| Esporte e Lazer *                                          |                                                                                                  |                                                                                   |                                                                     |                                              |                                                                               |                                                                             |                                                                                    |                                                              |                                                                                  |
| Saúde *                                                    |                                                                                                  |                                                                                   |                                                                     |                                              |                                                                               |                                                                             |                                                                                    |                                                              |                                                                                  |
| Programas de Assi<br>Sim ONão                              | stência e Mesa Brasil *                                                                          |                                                                                   |                                                                     |                                              |                                                                               |                                                                             |                                                                                    |                                                              |                                                                                  |
| Programações Cult<br>Sim O Não                             | urais *                                                                                          |                                                                                   |                                                                     |                                              |                                                                               |                                                                             |                                                                                    |                                                              |                                                                                  |
| Habilitação *                                              |                                                                                                  |                                                                                   |                                                                     |                                              |                                                                               |                                                                             |                                                                                    |                                                              |                                                                                  |
| Concordo que os                                            | contatos que se fizerem neces                                                                    | sários com a instituição                                                          | , podem ser realizade                                               | os por:                                      |                                                                               |                                                                             |                                                                                    |                                                              |                                                                                  |
| Email *<br>Sim ONão                                        |                                                                                                  |                                                                                   |                                                                     |                                              |                                                                               |                                                                             |                                                                                    |                                                              |                                                                                  |
| SMS*                                                       |                                                                                                  |                                                                                   |                                                                     |                                              |                                                                               |                                                                             |                                                                                    |                                                              |                                                                                  |
| Concordo em ced<br>transmissão ou re<br>descritas, não ten | er minha imagem e/ou voz, pa<br>produção existente ou que ve<br>do nada a reclamar a título de   | ra registro de participaç<br>nha ser criado. Estou ci<br>direitos conexos à sua i | ão em eventos realiz<br>ente de que a cessão<br>magem e/ou voz ou a | zados pelo S<br>o de imagem<br>a qualquer ou | Sesc RJ, por meio de fo<br>e/ou voz é gratuita, ser<br>utro, comprometendo-se | itos ou filmagens ou qu<br>m que seja devida qual<br>e o Sesc RJ a observar | ualquer outro meio exterio<br>quer remuneração ou form<br>a moral e os bons costum | r em material impresso ou<br>a de pagamento, autoriza<br>es. | eletrônico, em qualquer modalidade d<br>ndo o uso de tais dados para as finalida |
|                                                            |                                                                                                  |                                                                                   |                                                                     |                                              |                                                                               |                                                                             |                                                                                    |                                                              |                                                                                  |

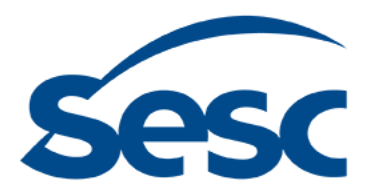

### Etapa de Cadastro – Passo 2

No painel geral, clique em FICHA DE CADASTRO e preencha de acordo com as suas informações.

| ATUALIZAÇÃO DE CADASTRO DO          | ) ALUNO                                  |                             | 01/07/2025           |
|-------------------------------------|------------------------------------------|-----------------------------|----------------------|
| Autorizações de contato e uso de im | agem Dados Cadastrais                    | B Salvar                    | Cancelar             |
| Dados do Aluno                      |                                          |                             |                      |
| E-mail *<br>pr?                     | Matricula                                | Nome Completo               | CPF                  |
| Cod Subcategoria<br>41              | Nome Subcategoria<br>DEP. TRAB. COMÉRCIO | Data Validade<br>31/01/2027 | Data de Nascimento * |
| RG •<br>2                           | Org Emissor *                            | Resp Financeiro *           |                      |
| Cep *                               | Endereço *                               | Número *                    |                      |

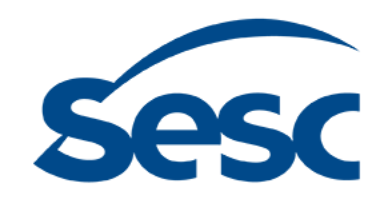

### Etapa de Cadastro – Passo 3

### No painel geral, clique em FICHA DE CADASTRO e faça o envio das documentações:

Documentos - ATENÇÃO: O nome dos arquivos não deve conter acentos e/ou caracteres especiais. Arquivos permitidos: PDF e JPG.

| RG e CPF do candidato    |                                                                                      | RG e CPF do Responsável legal                                                     |
|--------------------------|--------------------------------------------------------------------------------------|-----------------------------------------------------------------------------------|
| Adicionar arquivos       |                                                                                      | Adicionar arquivos                                                                |
| Excluir arquivo          |                                                                                      | Excluir arquivo                                                                   |
| Comprovante de residênci | a                                                                                    | Comprovante de Renda                                                              |
| Selecionar Arquivo       |                                                                                      | Selecionar Arquivo                                                                |
|                          |                                                                                      |                                                                                   |
| Carteira de Trabalho     |                                                                                      |                                                                                   |
| Adicionar arquivos       |                                                                                      |                                                                                   |
| * Somente Arquivos JPG,  | C e PDF.                                                                             |                                                                                   |
| Confirmação de Cada      | stro - Ao contemar seus dados você será direcionado para o preenchimento das autoriz | rizações de contato e uso de imagem                                               |
|                          | Declaro                                                                              | ro serem verdadeiras as informações contidas nesta ficha de inscrição * ONão OSim |
| * Campos obrigatórios    |                                                                                      |                                                                                   |
| K                        | Inserir a sua autodeclaração PCG aqui.                                               | B Salvar Não esquecer de preencher Cancelar                                       |

#### Somente perfil PCG

Para verificar se você está apto clique aqui: https://www.sescrio.org.br/programa-de-comprometimento-e-gratuidade/

#### ATENÇÃO:

Caso o seu perfil seja de pagante, não envie o formulário de autodeclaração, somente a carteira de trabalho.

Ao responder à confirmação das autorizações, a próxima janela será aberta.

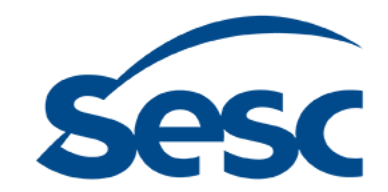

### Etapa de Inscrição – Passo 3

Para iniciar sua inscrição no curso, agora clique em INSCRIÇÕES.

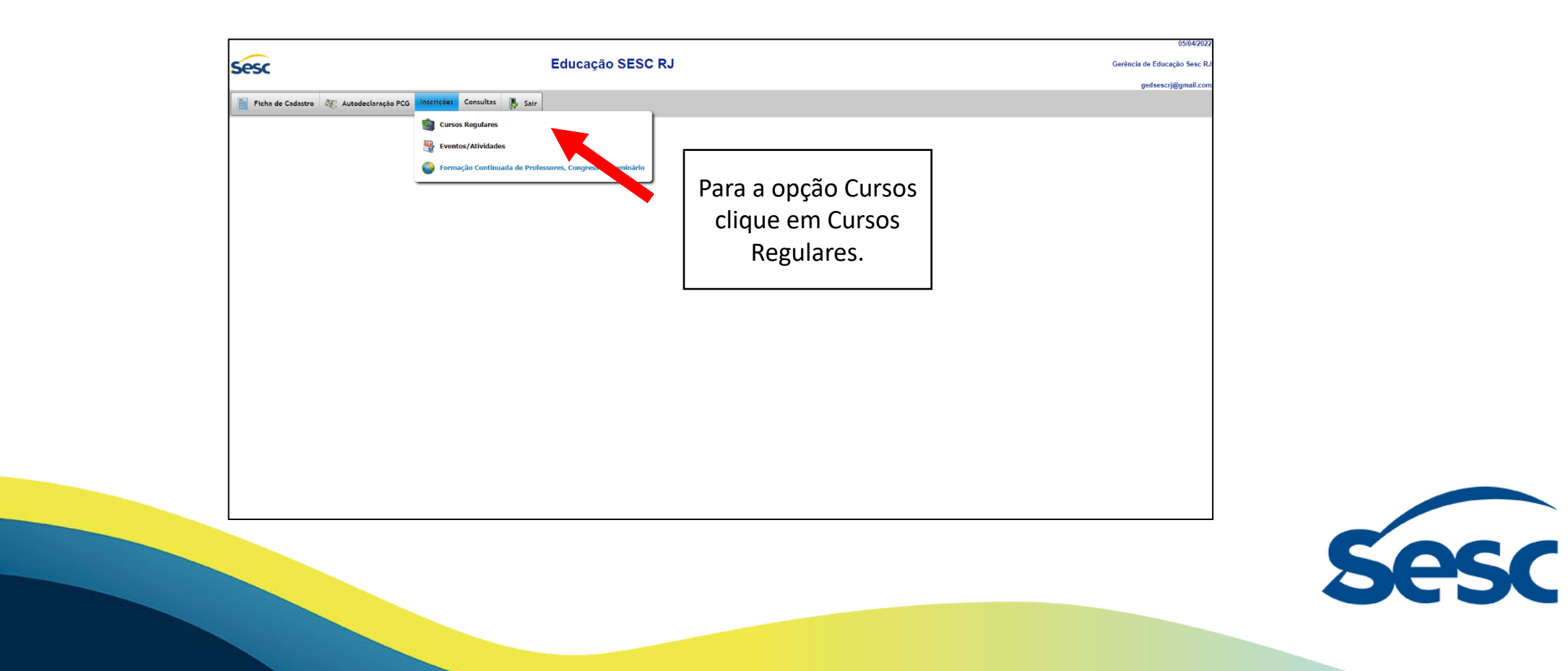

### Etapa de Inscrição

### Preencha a próxima tela conforme o modelo.

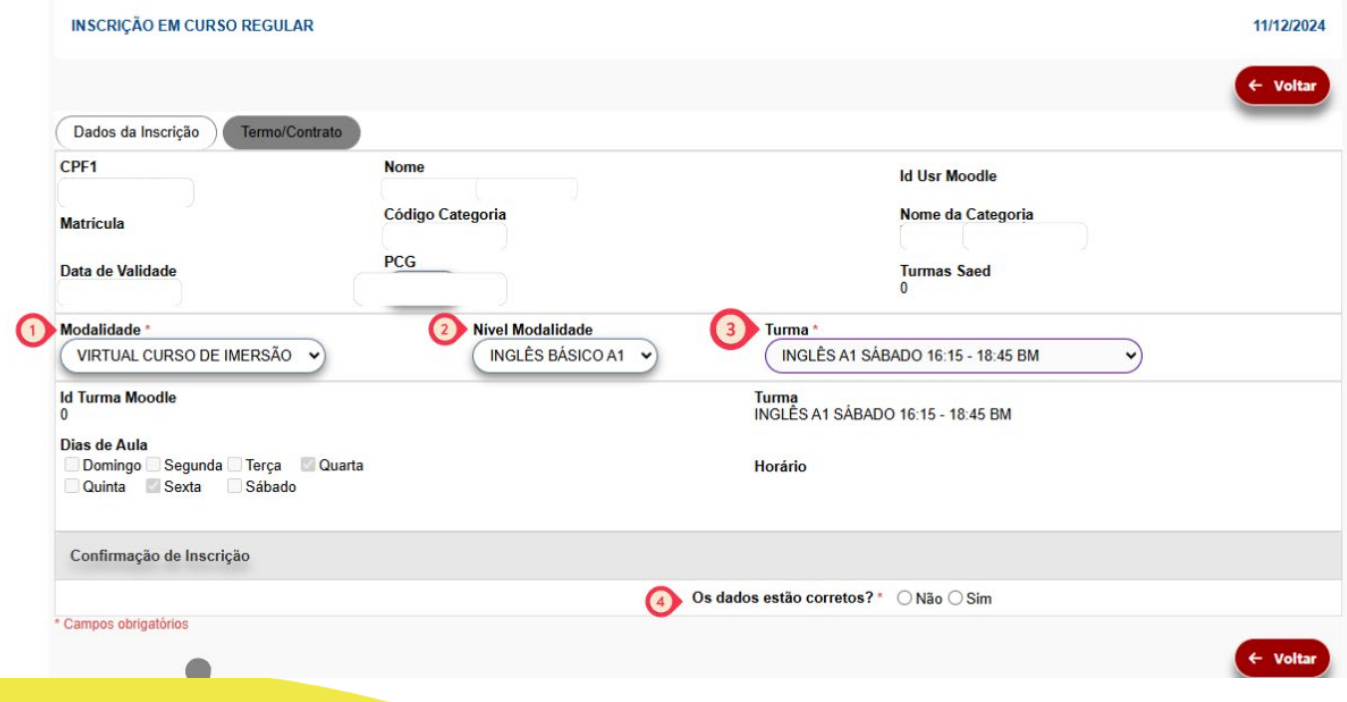

#### 8

#### 1 - Escolha a modalidade:

Virtual Curso de Imersão – Aulas síncronas online

Ou Presencial Curso de Imersão – Aulas presenciais nas unidades Sesc RJ

Ou Curso de Imersão Teens - Aulas presenciais nas unidades Sesc RJ.

2- Escolha o nível (Básico, intermediário ou avançado).

- 3 Escolha a turma.
- 4 Verifique seus dados e confirme a sua inscrição.

### Em seguida, clique em INCLUIR e pronto!

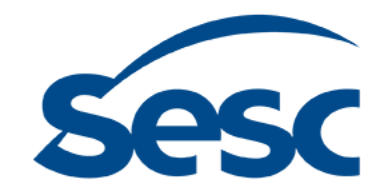

### Etapa de Inscrição

Clique em INCLUIR ao terminar de preencher as informações solicitadas e finalize seu cadastro. Atenção aos campos obrigatórios!

|                                           |                                            |                                                                   |                                                 | 0                    |
|-------------------------------------------|--------------------------------------------|-------------------------------------------------------------------|-------------------------------------------------|----------------------|
| Sesc                                      | Edu                                        | icação SESC RJ                                                    |                                                 | Gerência de Educação |
|                                           |                                            |                                                                   |                                                 | gedsescrj@g          |
| 📑 Ficha de Cadastro 🛛 🎘 Autodeclaração PC | G Inscrições Consultas 腠 Sair              |                                                                   |                                                 |                      |
|                                           | CADASTRO DE ALUNOS                         |                                                                   | 05/04/2022                                      |                      |
|                                           | CALIFICATION DE ALCANOS                    |                                                                   | GUI O TR OLE                                    |                      |
|                                           |                                            | + Incluir                                                         | Cancelar                                        |                      |
|                                           | Autorizações de contato e uso de imagem    | Dados Cadastreis                                                  |                                                 |                      |
|                                           | Dados do Aluno                             |                                                                   |                                                 |                      |
|                                           | E-mail *<br>gedsescrj@gmail.com            | Nome Completo<br>Gerência de Educação Seac RJ                     | CPF ^ RG/Passaporte ^                           |                      |
|                                           | Nacionalidade *                            |                                                                   |                                                 |                      |
|                                           | Brasileiro                                 |                                                                   |                                                 |                      |
|                                           | Escolaridade *<br>Outros                   | ~                                                                 |                                                 |                      |
|                                           | Tel Residencial<br>(21)2655-5555           | Tel Celular * (21)99999-9999                                      | Tel Comercial                                   |                      |
|                                           | Confirmação de Cadastro - Ao confirmar seu | is dados você seră direcionado para o preenchimento das autorizaç | ções de contato e uso de imagem                 |                      |
|                                           |                                            | Declaro serem verdadeiras as informações con                      | tidas nesta ficha de inscrição ·       Não ⊛Sim |                      |
|                                           | <ul> <li>Campos obrigatórios</li> </ul>    | + Incluir                                                         | Cancelar                                        |                      |
|                                           |                                            |                                                                   |                                                 |                      |
|                                           |                                            |                                                                   |                                                 |                      |

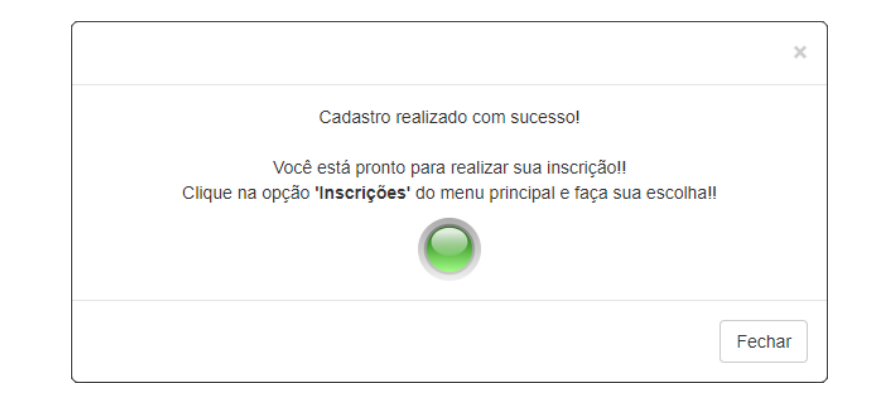

Atenção: Se não é a primeira vez em que se inscreve conosco, é preciso ir no seu cadastro ( consultas – inscrições em cursos regulares) e excluir a inscrição prévia para dar continuidade na inscrição de 2025/2.

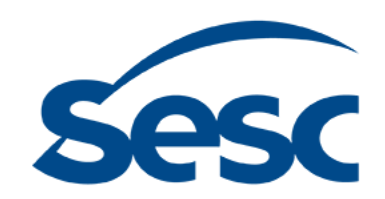

### Etapa de Inscrição

Feche a janela de confirmação e, nas próximas telas, clique em SAIR para encerrar a sessão ou reinicie a inscrição em outra atividade.

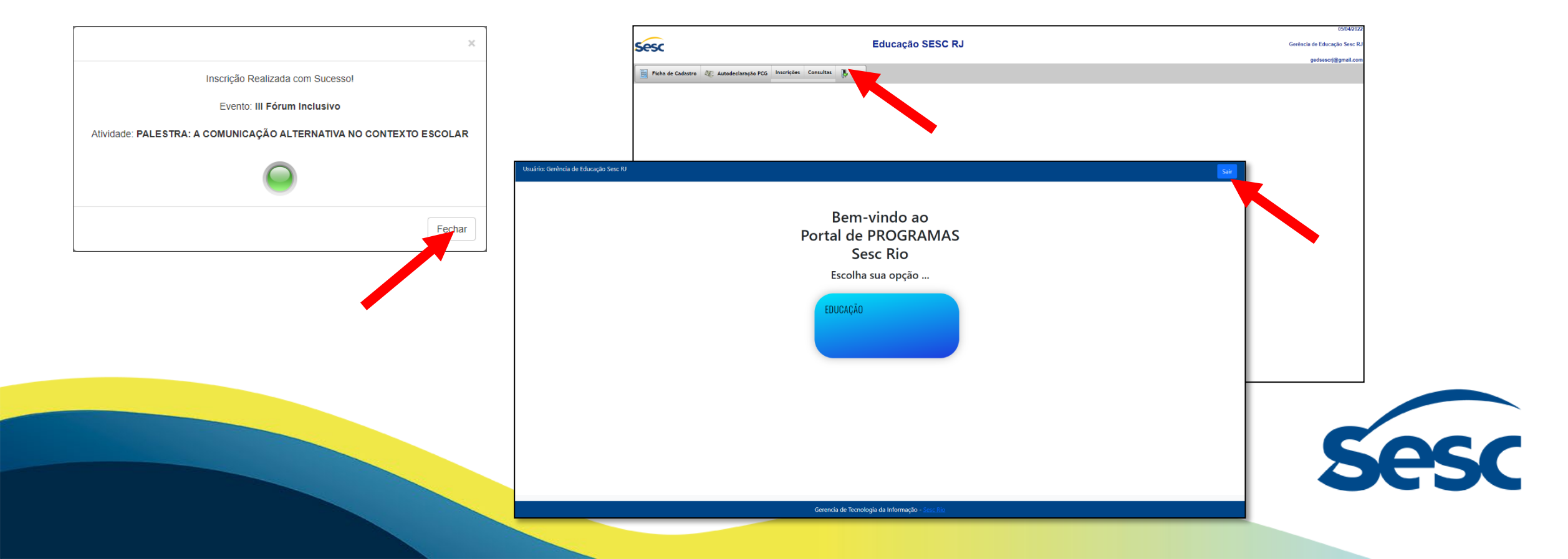

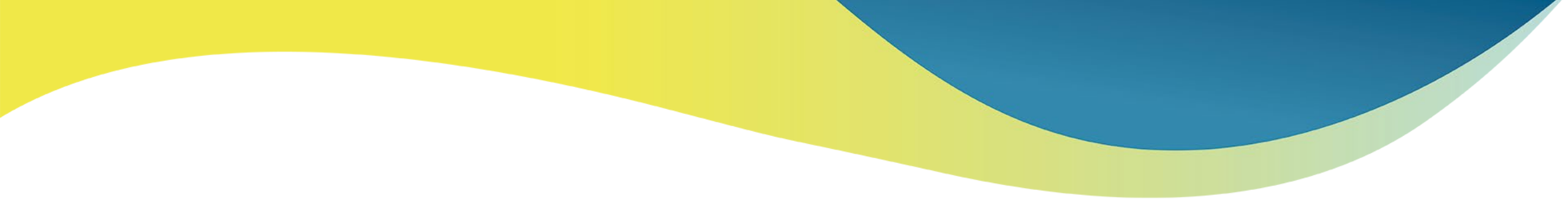

# Muito obrigado por sua inscrição! Esperamos que você aproveite ao máximo seu aprendizado.

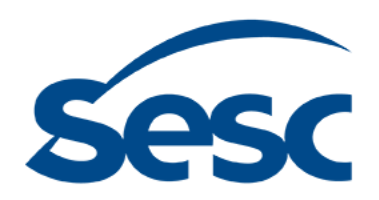